# **STATEMENTS**

eMEDIX Online

CompuGroup Medical

ance Pending.

Available

CGM

hilos Jo Quicks

MEDICAL BILL

# **Statements: Access**

To access Statements:

- Log into eMEDIX Online
- Click on the Statements Tab
  - You must have privileges
    - Statements Power User: User with permissions to Statements Upload and Reports
      - This privilege includes the privileges below
    - Statements Report Viewer: ser with access to view Statements Reports
    - Statements Uploader: User with permissions to Upload Statement Files

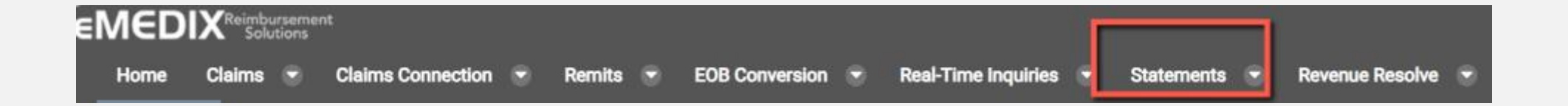

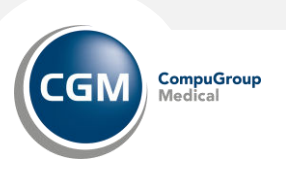

## **Statements: Upload**

Once you have created your statement batch in your Practice Management Software, you will be able to view the uploaded filed within eMEDIX Online.

You software is setup to send your statements batched to eMEDIX through the software.

You can manually upload a saved statement file if needed.

Sif you have multiple Suiter ID select a Submitter ID from the drop-down menu.

Use the Drag-and Drop feature: . Locate the file on your computer and drag to the box Click on "Submit Files" button

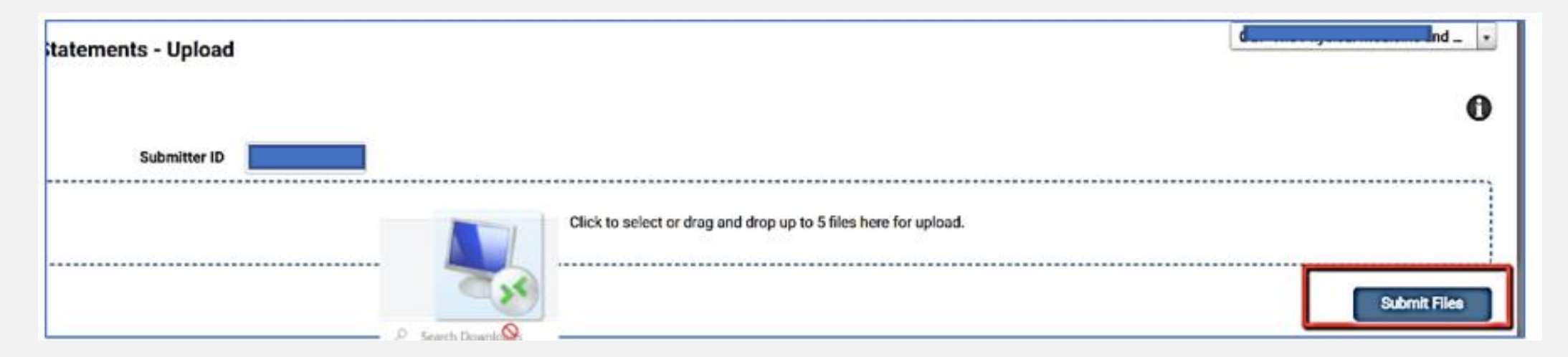

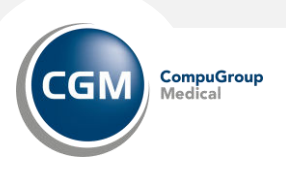

### **Statements: View**

To verify the batch from the practice management software uploaded successfully to eMEDIX follow the below steps:

- Click on Statements tab and select Upload
- The bottom half of the window will show the uploaded batches
- o The display will give you the date submitted to eMEDIX and the date processed
- o Also displayed is the name of the user submitting the file

| Showing 1 to 6 of 6 entries        |           |              |                        |                                  |           |   |
|------------------------------------|-----------|--------------|------------------------|----------------------------------|-----------|---|
| File Name                          | File Type | Submitter ID | Upload Date            | <ul> <li>Process Date</li> </ul> | 0 Usemame | 0 |
| CLM_                               | STMT      | PBNJ60014    | 10/13/2023 07:07:49 AM | 10/13/2023 07:07:42 AM           | cgfernd   |   |
| CLM-coor _cozor to coor an angeoda | STMT      | PBNJ60014    | 10/06/2023 09:07:57 AM | 10/06/2023 09:07:51 AM           | cgfernd   |   |
|                                    |           |              |                        |                                  |           |   |

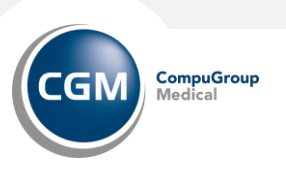

#### **Statements: Reports**

This module allows users to search for and view their statements reports. To access Statements Reports, click on the Statements Tab and select Reports

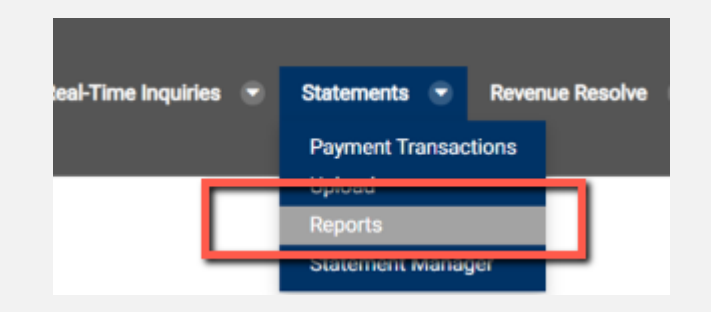

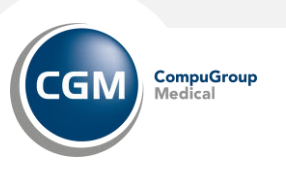

# **Statements: Reports**

Available report types

| Acronym | Report Field                        | Definition                                                                                                    |
|---------|-------------------------------------|----------------------------------------------------------------------------------------------------|
| AFR     | Address Forwarding Report           | This report lists all forwarded statements along with the address to which the statement was forwarded.<br>Review this report to identify address changes that may need to be made in your practice management<br>system.                                                                                                    |
| AUR     | Address Undeliverable<br>Report     | This report lists all undeliverable statements along with the reason the statement could not be delivered.                                                                                                    |
| DPTR    | Daily Payment Transaction<br>Report | This report allows users to view daily payment transactions made through the Payment Portal for the previous days. Uses Eastern time zone when determining which transactions to pull for the report.                                                                                                    |
| SDR     | Submission Detail Report            | This report is generated after a statement or collection letter file has been processed and mailed. It contain<br>a listing for every statement or collection letter in the file.                                                                                                    |
| SSR     | Submission Summary<br>Report        | This report provides summary information about the file submission. It provides a general overview of what was in the file and whether eMEDIX was able to process and send the statements or collection letters for printing. Review this report to confirm a successful submission or to identify and resolve file transmission errors. |

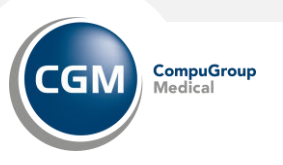

### **Statements: Reports**

To run a report:

- Enter the desired dates in the From and To fields.
- Select the Type of report and Status from the available drop-down menu options and click Search
- The information displays in the table under the search box.
- Click on the File ID to view the report.

| Search Reports              |                        |           |                        |               |            |
|-----------------------------|------------------------|-----------|------------------------|---------------|------------|
| Submitter ID                | PBNJ60014              |           |                        |               |            |
| From                        | 10/02/2023 12:00:00 AM | То        | 10/18/2023 11:59:59 PM |               |            |
| Туре                        | ALL                    |           |                        |               |            |
| Status                      | ALL                    |           | ~                      |               |            |
|                             |                        |           | Search                 |               |            |
| Copy Excel CSV PDF Print    | Show 50                | ~ entries |                        | Search:       | Previous 1 |
| Showing 1 to 2 of 2 entries |                        |           |                        |               |            |
| Submitter ID File ID        |                        |           | 4                      | 🗘 Type 🌲 Date | Status     |
|                             |                        |           |                        | · · ·         |            |

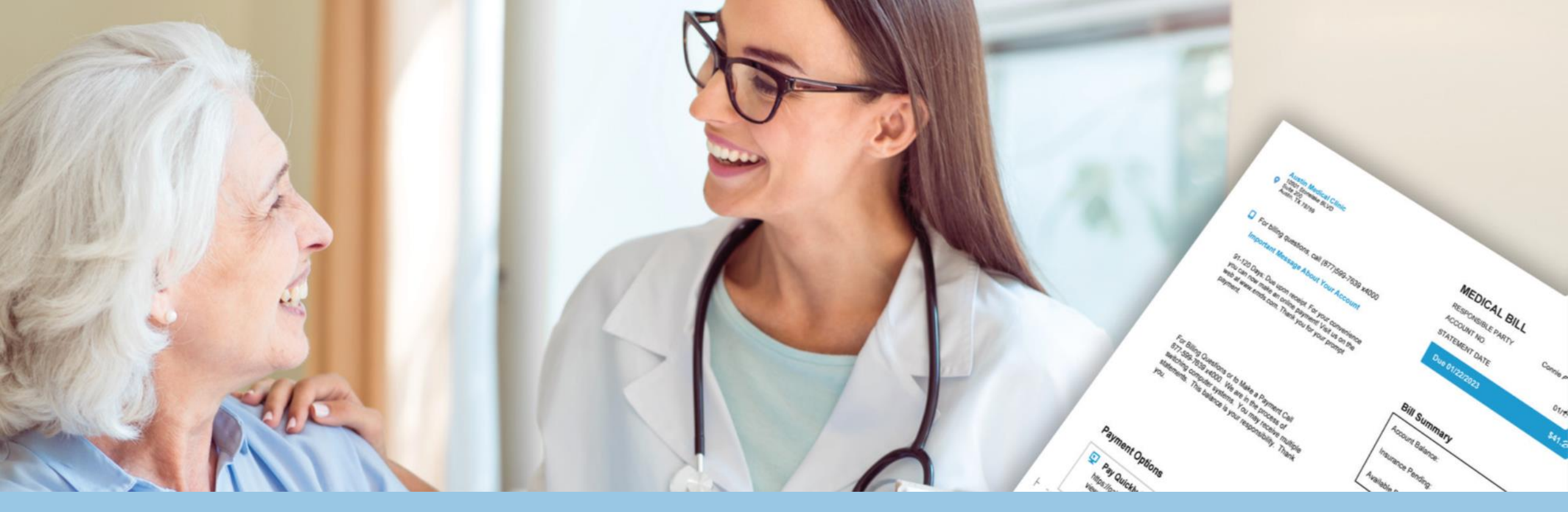

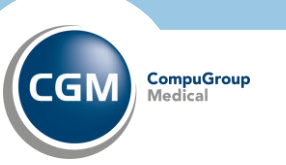

**80/16/2023**p Medical